## How to Find Score Disclousures

Access the existing credit file in the program, and click on 'Score Disclosures' from the Other Reports dropdown.

| BIRCHWOOD CREDIT SERVICES                                                                                                    |                                                             |                                                                                                    |
|----------------------------------------------------------------------------------------------------|-------------------------------------------------------------|----------------------------------------------------------------------------------------------------|
| Main 🕨 Credit File                                                                                                    |                                                             |                                                                                                    |
|                                                                                                    | View Invoice Close                                          | VIEW REPORT                                                                                                    |
| FILE #: 3991127<br>APPLICANT: MARISOL L TESTCASE - ******0001<br>CO-BOR:<br>ADDR: 220 LOCUST AVE, ANTHILL, MO 65488<br>PREV: | REF #: TESTCASE<br>XP: 745 TU: 741 EF: 743<br>+ + + + + + . | RMCR (11/4/2020) Prequal Analyzer  Other Reports Other Reports  SCORE DISCLOSURE  CONSUMER EXPLANATION LETTER CREDITORS  DISCLOSURE |

The **Score Disclosures** will show, and you can select in the dropdown menu in the top left to change the format. View, Print/Save as a PDF, or print the **Score Disclosure** using the **'Share'** option in the top right.

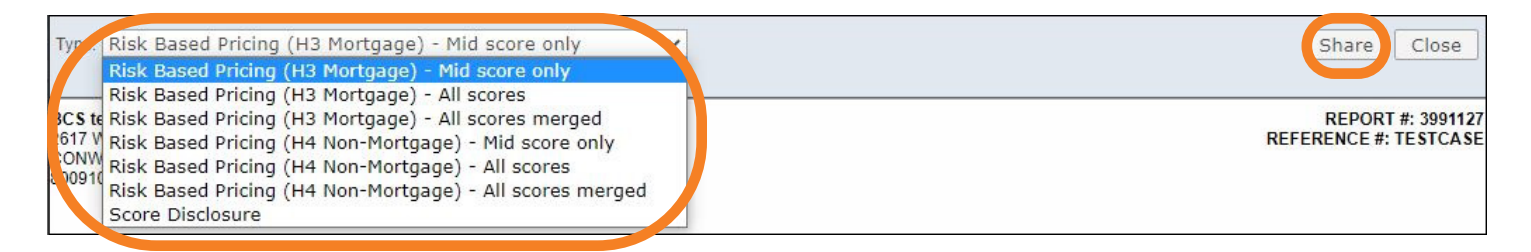

Contact Birchwood if you'd like to change the default viewing format of the **Score Disclosure** page, or to have the **Score Disclosure** automatically appear at the end of every credit report.

Contact Birchwood Phone: 800.910.0015 | Fax: 800.785.0017 LearnAbout@birchwoodcreditservices.com www.birchwoodcreditservices.com

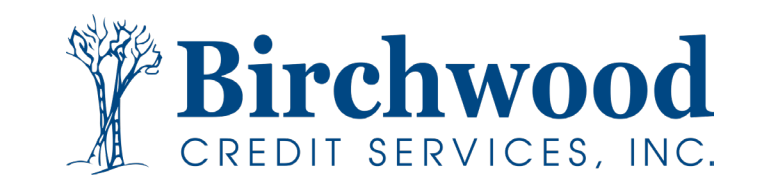